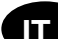

# BT-DPRF-02

((19))

0800 205

# Minportante!

Prima di eseguire lavori. l'installatore deve leggere attentamente questo manuale di installazione e uso e accertarsi di comprendere e osservare tutte le istruzioni in esso contenute

- Solo il personale appositamente formato è autorizzato a eseguire operazioni di montaggio, uso e manutenzione sul termostato. Chi è ancora in formazione può solo maneggiare il prodotto sotto la supervisione di un montatore esperto. Nel rispetto dei termini sopra indicati, il produttore si assume la responsabilità dell'attrezzatura ai sensi delle norme in vigore. - Quando si lavora con il controller occorre osservare tutte le

altra applicazione non risulterà conforme alle norme. Il produttore non sarà responsabile in caso di uso improprio del controller. Per ragioni di sicurezza non sono ammesse modifiche né correzioni.

La manutenzione deve essere eseguita solo in officine specializzate approvate dal produttore.
La funzionalità del controller dipende dal modello e

dall'attrezzatura. Questo foglio di istruzioni per l'installazione è parte del prodotto e l'acquirente è tenuto a richiederlo.

# APPLICAZIONE

- La gamma di termostati "BT-DPRF-02" è stata sviluppata per controllare e gestire tutti i tipi di materiali o sistemi di riscaldamento.

- I controller sono stati studiati per l'uso in ambienti residenziali e strutture industriali.

Verificare che l'impianto sia conforme alle norme in vigore prima del funzionamento per garantirne un uso corretto.

È possibile reperire la documentazione sulla configurazione di sistema Watts Vision presso: http://www.wattselectronics.com

# Indice

- Presentazione 1
- 1.1 Tastiera
- 1.2 LED e display
- 2 Prima installazione
- Installazione delle batterie 2.1
- Regolazione di data e ora 2.2
- 2.3 Installazione RF 2.4 Avvio
- 3 Definizione delle modalità operative
- Modalità Manuale Comfort 3.1 3.2 Modalità Manuale ECO
- 3.3 Modalità di spegnimento
- Modalità Automatica 3.4
- Modalità Programmazione 3.5
- 3.6 Modalità Vacanza
- 3.7 Modalità Timer 3.8 Modalità Reversibile
- 4 Funzioni speciali 4.1
- Blocco tasti 4.2 Funzione Finestra aperta
- 4.3 Misura dell'umidità
- 4.4 Visualizzazione
- 5 Menu dei parametri 6 Caratteristiche tecniche
- Risoluzione dei problemi 7
- 8 Menu avanzato dei parametri per l'installatore

#### 1. Presentazione

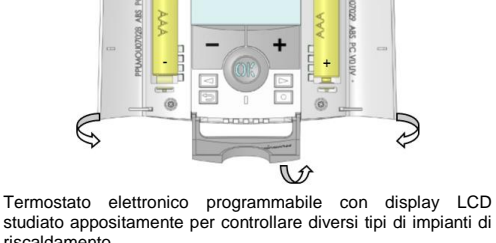

riscaldamento. Sarà il migliore alleato dell'utente per garantire consumi Tasto Indietro ( 🎒 🛄 Tasto Modifica ( 鱼 )

1.2. LED e display Colore del LED quando si attiva la retroilluminazione: Luce rossa fissa: richiesta di riscaldamento (\*\*) Luce verde fissa: richiesta di raffreddamento (\*\*).

Luce verde lampeggiante: occorre confermare Luce rossa lampeggiante: errore del sensore o delle hatterie

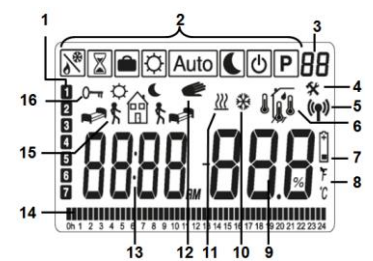

- Giorno attuale della settimana (1 = lunedì, ...) 2: Menu Modalità operative (modalità attiva nel riquadro)
- Numero del programma o del parametro se appare "4" Menu Parametri di installazione
- 3: 4:
- Logo trasmissione RF
- Tipo di sensore usato e temperatura sul display
- Regolazione => Sensore interno
- Regolazione => Sensore a pavimento
- (disponibile solo con il ricevitore)
- Regolazione => Sensore interno con limitazione della temperatura a pavimento (disponibile solo con il ricevitore)
- **1**
- Regolazione => temperatura misurata dal sensore esterno (collegato al retro del termostato)
- 1. Valore dell'umidità
- 7: Indicatore di batterie scariche
- Indicatore dell'unità di misura in °C o in °F 9: Temperatura misurata o impostata se appare "6". Valore
- del parametro se appare "4". Indicazione di richiesta di raffreddamento (\*\*) 10:
- Indicazione di richiesta di riscaldamento (\*\*) 11:
- 12:
- Funzione di disabilitazione temporanea attivata Ora o nome del parametro se appare "4" 13:
- 14: Programma del giorno attuale (la barra dell'ora attuale lampeggia)
- Pittogramma per la creazione di programmi, stato del programma in modalità operativa Normale. 15:
- 16: Indicatore di blocco tastiera

#### 2. Prima installazione

Questa sezione vi spiegherà come impostare il termostato per la prima volta.

2.1. Installazione delle batterie Aprire i due coperchi laterali e inserire le due batterie alcaline AAA in dotazione oppure rimuovere il piccolo adesivo protettivo se le batterie sono già installate nello scomparto. Chiudere i due coperchi laterali

- Ora il termostato propone di regolare l'ora e la data attuali

# 2.2. Regolazione di data e ora

Ogni volta che un valore lampeggia, è possibile regolarlo con i tasti (-) e (+). Una volta scelto il valore, confermarlo con il tasto (OK). Il termostato passerà automaticamente al valore successivo.

Osservazione: è sempre possibile tornare indietro al valore precedente premendo il tasto Indietro ( 🏓). Elenco in ordine delle regolazioni di ora e data:

Ora e giorno: regolazione delle ore; regolazione dei minuti; regolazione del giorno (1 = lunedì)

Data: Regolazione del numero del giorno Regolazione del numero del mese (da 01 a 12)

Regolazione dell'anno. Appaiono quindi il messaggio "Save" (Salva) e il LED con luce verde lampeggiante. Premere (OK) per confermare la data e l'ora regolate.

È sempre possibile accedere alle regolazioni di ora e data tenendo premuto il tasto di modifica (•) per 2 secondi in

modalità operativa Normale. Osservazione: quando all'impianto è collegata una centralina (BT-CT02), il termostato usa l'ora impostata nella centralina.

# 2.3. Installazione RF

Leggere la lista dei ricevitori compatibili con questo termostato nella sezione Caratteristiche tecniche.

# 2.3.1. Con ricevitori

- Prima di tutto, per configurare il termostato con il ricevitore, occorre mettere il ricevitore in modalità "RF Init" (Inizializzazione RF). Fare riferimento al foglio di istruzioni del ricevitore. Solo i ricevitori RF della stessa gamma sono compatibili.

- Tenere premuto il tasto Modifica ( • ) per 5 secondi. A questo punto deve apparire il parametro "RF ini '

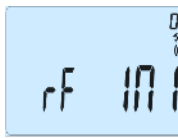

#### 2.4. Avvio

Ora il termostato è pronto per l'uso. La modalità operativa

# predefinita è Comfort Manuale

In qualunque momento, quando la retroilluminazione si spegne, premere il tasto (OK) per riaccenderla.

# 3. Definizione delle modalità operative

Il termostato ha diverse modalità operative per poter regolare l'unità secondo le proprie abitudini.

🕈 🌰 🗘 Auto 🕻 🕘 P

Per cambiare modalità operativa. aprire il piccolo coperchio centrale per accedere ai tasti di navigazione (◀) o (►). Spostare il cursore sulla modalità operativa desiderata e premere (OK) per attivare la modalità scelta

ovvero il sistema viene arrestato.

formare ghiaccio.

temperatura e l'ora attuali.

navigazione ( $\blacktriangleleft$ ) o ( $\blacktriangleright$ ).

Da lunedì a venerdì

07:00

Sabato e domenica

. **A**∎⊐ੈੈ

08:00

Fase attuale

programma

Current

Program

of the day

day

U4

a P9

P2:

P3: P4:

P5: P6:

P7:

P8:

P9:

alla fine del periodo determinato.

del

"Programma" per ulteriori spiegazioni

\*21°C

<sup>‡</sup> 21℃ < 19℃

Nota:

**n**,≣it ∰t

# 3.1. Modalità Manuale Comfort

Modalità operativa manuale, la temperatura di comfort impostata verrà seguita sempre. Premendo i tasti (-) o (+), la temperatura di comfort impostata inizia a lampeggiare e può essere regolata

# 3.2. Modalità Manuale ECO

Modalità operativa manuale, la temperatura ridotta impostata verrà seguita sempre.

Premendo i tasti (-) o (+) la temperatura ridotta impostata inizia a lampeggiare e può essere regolata. Osservazione: in modalità Raffreddamento, la modalità Temperatura ridotta agisce come modalità di spegnimento

3.3. Modalità di spegnimento

Usare questa modalità se occorre spegnere l'impianto. Attenzione: in questa modalità nell'impianto si potrebbe

In qualunque momento, quando il display è spento, premere il tasto (OK) per visualizzare per alcuni secondi la

Osservazione: per riavviare l'impianto, usare i tasti di

questa modalità il termostato seguirà il programma scelto

(già presente nel dispositivo o personalizzato) secondo l'ora attuale e le temperature comfort e ridotta impostate.

Di default, la modalità Automatica segue Auto il programma

梵聞 梵∎秉

. X **⊫**⊐1

Program

Program

followed

PPI 🗲

23:00

≝ **[**]

12 18 206

È possibile disabilitare temporaneamente il programma attuale

premendo (-) o (+). Il termostato passa alla modalità Timer, in

cui è possibile selezionare un punto di regolazione e un'ora. Il

termostato ritorna automaticamente alla modalità Automatica

Quando si entra in modalità Programmazione, per prima cosa occorre scegliere il numero del programma con i tasti (-) o (+). È possibile scegliere tra un programma già presente nel

dispositivo da P1 a P9 o un programma personalizzato da U1 a

Se si sceglie un programma già presente nel dispositivo da P1

mattina, mezzogiorno, sera e week-end

mattina, pomeriggio e week-end

3.5. Modalità Programmazione

è possibile solo vedere e scegliere il programma. P1: mattina, sera e week-end

giorno e week-end

mattina, sera (bagno)

8-19, sabato (negozio)

week-end (seconda casa)

sera e week-end

7-19 (ufficio)

possibile personalizzare il programma. Vedi alla sezione Definizione delle modalità operative" al capitolo

3.4. Modalità Automatica Auto

09:00 17:00 23:00

standard "P1" già presente nel dispositivo:

energetici ottimizzati e maggiore comfort

- Design moderno con materiale morbido al tatto
- Comunicazione bidirezionale wireless 868 MHz
- Funzione "Creazione di programmi facilitata"
- Programmazione settimanale in incrementi di 30 minuti
- Funzione di disabilitazione temporanea
- Funzione Vacanza o Ricezione
- Memoria non volatile EEPROM
- 2 batterie AAA
- 2 menu parametri (Utente e Installatore)
  Misura dell'umidità (\*)

## Come opzione

Sensore esterno con diverse possibilità di regolazione (a pavimento, combinata...)

1.1 Tastiera Minus Key (-) - Plus Key (+) Validation Key (OK)-- Status LED

🖾 Tasto di navigazione verso sinistra (◄) Tasto di navigazione verso destra (>)

termostato invia il segnale di configurazione radio al ricevitore

- Dopo alcuni secondi, il termostato e il ricevitore dovrebbero uscire da soli dalla modalità RF Init. Questa è la procedura normale per confermare un'associazione corretta.

- Ora è possibile controllare la ricezione RF a distanza. Recarsi nel locale da regolare. Collocare il termostato nella posizione definitiva (sulla parete, sul tavolo, ecc.), quindi metterlo in modalità Comfort impostando la temperatura a 37 °C. Chiudere la porta e controllare che il ricevitore abbia ricevuto il nuovo stato del termostato.

- Tornare al termostato e spegnerlo. Controllare di nuovo che anche il ricevitore sia spento.

Se i segnali RF sono stati ricevuti correttamente, regolare la temperatura di impostazione come si desidera.

Se i segnali non sono stati ricevuti correttamente, controllare l'impianto (posizione del ricevitore, distanza) o, per sicurezza, ripetere le indicazioni per RF Init.

Osservazione: per facilitare l'installazione, è meglio posizionare il termostato vicino al ricevitore durante la modalità di configurazione, rispettando una distanza minima di 1 m.

# 2.3.2. Con centralina (BT-CT02)

La procedura è la stessa indicata nel paragrafo 2.3.1, ma il collegamento viene effettuato con la centralina (BT-CT02). In questo momento, la centralina crea una nuova zona. Fare riferimento al foglio di istruzioni della centralina.

Usare i tasti di navigazione (<) o (>) per visualizzare gli altri giorni del programma

- Premere il tasto **(OK)** per confermare la scelta e tornare alla schermata principale (in modalità AUTO).

Se si sceglie un programma personalizzato da U1 a U4, è anche possibile crearselo su misura.

### Impostazione predefinita:

U1, U2, U3, U4 = ECO tutta la settimana

- Premere il tasto Modifica (•) per personalizzare un programma.

# Simboli e spiegazioni per la creazione di programmi:

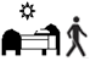

Primo intervallo del giorno ( Temp. Comfort) Occorre regolare l'ora di sveglia

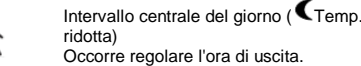

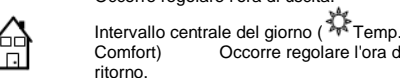

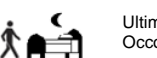

Ultimo intervallo del giorno ( CTemp. ridotta) Occorre regolare l'ora in cui si va a dormire.

Occorre regolare l'ora di

- Il programma varia a intervalli di 30 minuti.

giorno seguente (martedì, mercoledì, ...) fino all'ultimo giorno della settimana (7 = domenica). Quando si preme (OK) sull'ultimo giorno (7 = domenica), il dispositivo invita a salvare ("SAVE") il programma.

- Ogni volta che un valore o un'icona lampeggiano, si è invitati a scegliere con i tasti (-) o (+). Una volta effettuata la scelta,

premere il tasto (OK) per passare all'intervallo successivo. - La creazione del programma inizierà sempre dal giorno 1

Ora il dispositivo invita a regolar l'ora del primo intervallo del

PUI

PUI

Una volta premuto il tasto ( • ), apparirà la seguente

"×\$

0600

Premere (OK) per confermare e passare all'intervallo

\$ 🔊

Ora il dispositivo invita a scegliere il tipo dell'intervallo

successivo del programma (icone lampeggianti). Vi sono due

- La seconda è l'icona di uscita, per aggiungere un intervallo al programma durante il giorno.

Una volta effettuata la scelta, premere (OK) per confermare. In seguito è possibile regolare l'ora dell'intervallo con (-) o (+),

fi t

Una volta impostata l'ora premere (OK) per passare alla fase

Il dispositivo invita direttamente a regolare l'ora di ritorno con (-)

Ora il dispositivo invita di nuovo a scegliere il tipo dell'intervallo

successivo del programma (icone lampeggianti). Ci sono due

- La seconda sono le icone di uscita, per aggiungere un altro

Una volta effettuata la scelta, premere (OK) per confermare e

Premere (OK) per confermare e terminare la modifica del primo

Ora si può scegliere di copiare il giorno del programma appena

 $\square$ 

Modificare la scelta "Yes" (Sì) o "no" con (-) o (+) e confermare

Se si seleziona "no", il dispositivo inviterà a creare un

programma per martedì. Ripetere la procedura precedente per

- Se si seleziona "Yes", si potrà copiare il programma nel

PUI

[OPY no

PUI

La prima sono le icone con il letto (fine giorno).

si può regolare l'ora di questo intervallo con (-) o (+),

intervallo al programma durante il giorno.

PUI

P!!!

creato per i giorni seguenti

COPY YES

la scelta con (OK).

crearlo.

大田

餾

1200

Premere (OK) per confermare e passare all'intervallo

PUI

PUI

PUI

PU I

PUI

La prima è l'icona con il letto (fine giorno).

(lunedì).

schermata

possibilità:

successiva

0 (+)

successivo

大台

possibilità:

programma con (-) o (+).

Appaiono quindi il messaggio "Save" e il LED con luce verde lampeggiante si accende.

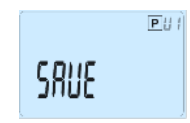

Premere (OK) per salvare il programma e tornare alla modalità operativa AUTO secondo il proprio programma personalizzato. Premere il tasto Indietro ( ) per uscire dalla programmazione e tornare alla modalità operativa

Osservazione: quando all'impianto è collegata una centralina, il programma viene creato sulla centralina.

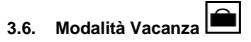

La modalità Vacanza permette di impostare la temperatura antigelo per un numero di giorni selezionato

È possibile regolare la durata in giorni "d" con (-) o (+). Premere (OK) per l'avvio. Il programma può essere impostato per 1 fino a 44 giorni.

La temperatura antigelo impostata è fissa ed è possibile regolarla nel numero del menu dei parametri 06 "HG". Fare il riferimento al capitolo 5.

Il logo 💼 lampeggia e appare il numero di giorni restanti fino alla fine del periodo.

Se si desidera arrestare la funzione Vacanza prima del tempo, impostare la durata su "no" con il tasto (-).

# Osservazioni:

- In modalità Raffreddamento, questa modalità agisce come modalità di spegnimento.

- Quando all'impianto è collegata una centralina, questa modalità è permanente o viene impostata direttamente tramite la centralina BT-CT02.

# 3.7. Modalità Timer

La modalità Timer permette di regolare la temperatura per un orario specifico, dopodiché il termostato ritorna alla modalità precedente.

• È possibile regolare prima la durata in ore "H", se queste sono inferiori a 24, e poi in giorni "d" con (-) o (+). Premere (OK) per confermare. L'intervallo di regolazione varia da 1 ora a 44 giorni

- Successivamente è possibile regolare la temperatura desiderata con (-) o (+). Premere (OK) per avviare la funzione. Il valore predefinito è 24 °C.

II Zlogo lampeggia e appare il numero di ore/giorni restanti fino alla fine del periodo.

Se si desidera arrestare la funzione Timer prima che termini, impostare la durata su "no" con il tasto (-) o usare i tasti di navigazione (◄) o (►).

# 3.8. Modalità Reversibile

La modalità Reversibile permette di scegliere la modalità operativa del proprio impianto. Premendo i tasti (-) o (+), la modalità operativa selezionata

lampeggia e può essere modificata. L'utente può scegliere tra: Hot : l'impianto funziona in modalità Riscaldamento (inverno). · CLd : l'impianto funziona in modalità Raffreddamento (estate). Durante questa selezione, il LED di stato diventa rosso se si

seleziona il riscaldamento o verde se si seleziona il raffreddamento. Premendo il tasto (OK) si conferma la selezione. Premendo il

tasto (◄) o (►) o (►), si torna alla modalità operativa attuale del termostato Osservazioni:

Questo menu è disponibile solo se l'utente attiva il parametro "21" nel menù avanzato dell'installatore e lo imposta su "REv" Fare riferimento al capitolo 8.

Questa modalità non è disponibile se il termostato è collegato a una centralina (BT-CT02)

# 4. Funzioni speciali

4.1. Blocco tasti

Usare questa funzione per evitare qualunque modifica alle impostazioni (nella stanza dei bambini, in un'area pubblica...).

- Per attivare il tasto Blocco funzioni, prima tenere premuto il tasto Indietro () e contemporaneamente premere il tasto Modifica (•).

- Sullo schermo appare il logo " 0-" ". Ripetere la stessa procedura per sbloccare la tastiera.

# 4.2. Funzione Finestra aperta

Questa funzione è in grado di arrestare il riscaldamento se il termostato rileva un anomalo abbassamento della temperatura (finestra aperta).

### Principio:

Se la temperatura visualizzata (sensore della temperatura esterna o ambientale) scende di 3 °C o più per 5 minuti (o meno), il termostato arresta il riscaldamento per 15 minuti, e lo mantiene in arresto se la temperatura scende ancora. Durante l'arresto, la temperatura ambientale lampeggia

## Ritorno alla modalità normale:

Il termostato ritorna automaticamente alla modalità normale dopo il periodo di arresto. È possibile disabilitare l

possibile disabilitare la funzione premendo il tasto (OK) durante la fase di arresto del riscaldamento. La temperatura su display smette di lampeggiare ad indicare il

ritorno alla modalità normale. Casi particolari:

- Questa funzione non si attiva se il termostato si basa su una regolazione a pavimento.

- Questa funzione non si attiva se il termostato è spento o in modalità Antigelo.

- Se la temperatura è inferiore a 10 °C, il termostato viene regolato su 10 °C durante la fase di arresto. Fare riferimento al

capitolo 5. parametro 06. Questa funzione non si attiva se si usa la modalità Raffreddamento

# 4.3. Misura dell'umidità (\*)

I termostati misurano l'umidità nell'aria. Questa misurazione permette di:

- Regolare l'umidità nell'aria. Fare riferimento al parametro 34 nel capitolo 8.

Proteggere il sistema dalla condensa. Fare riferimento al parametro 35 del capitolo 8.

# 4.4. Visualizzazione

Con questa funzione, è possibile visualizzare velocemente le temperature attuali dei diversi sensori collegati al termostato (pavimento, remoto, esterno). Per eseguire quest'operazione, premere varie volte il tasto Indietro () sulla schermata

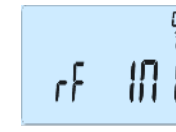

È possibile selezionare un parametro da regolare con i tasti di navigazione (◀) o (►). Una volta scelto il parametro, confermare il valore con il tasto (OK), modificarlo con (-) o (+) e confermare la regolazione con (OK). Per uscire dal menu dei parametri, scegliere il parametro "End" e premere (OK) o il tasto Indietro ( 🌥).

Valori predefiniti e altre possibilità N°

- 00 **RF INI: Configurazione radio**
- Modalità Configurazione radio per la comunicazione wireless (fare riferimento al capitolo 2.2) dEG: Unità di misura delle temperature visualizzate 01
- <u>°C</u> Celsius °F Fahrenheit 02 Selezione del formato dell'orologio
- 24H (24:00) 12H (12:00 AM /PM)
- dst: Impostazione dell'ora solare/legale 03

YES cambio dell'ora automatico in base alla data. nessun cambio automatico dell'ora legale. 04 AirC: Taratura della sonda interna

Occorre eseguire la taratura dopo un giorno di funzionamento con la stessa temperatura impostata secondo quanto indicato di seguito:

Collocare il termometro nel locale a 1.5 m di distanza dal pavimento (come per il termostato) e controllare la temperatura effettiva nell'ambiente dopo un'ora.

Quando si inserisce il parametro di taratura, sulla destra appare "no" per indicare che non è stata eseguita alcuna taratura.

Per inserire il valore indicato sul termometro, usare i tasti (-) o (+) per inserire i valori reali. Premere quindi (Ok) per confermare.

Dovrebbe apparire il messaggio "Yes" (Sì); il valore viene registrato nella memoria interna.

Se occorre eliminare una taratura, premere il tasto Indietro ( 🏓).

Il valore precedente viene cancellato e appare il messaggio "no". \* Attenzione:

Per tutta la fase di taratura occorre usare solo l'elemento riscaldante comandato dal termostato. AMbC: Taratura della sonda esterna dotata di cavo 05

Usare lo stesso metodo di taratura descritto nel parametro "04 AirC" di cui sopra.

HG: Temperatura antigelo usata in modalità Vacanza 06 Valore predefinito 10 °C. Usare i tasti (-) o (+) per cambiare la temperatura antigelo impostata. Quindi premere (Ok) per

confermare. ITCS: YES, no

07

08

L'Intelligent Temperature Control System (Sistema intelligente di controllo della temperatura) attiva l'impianto in anticipo (minimo 2 ore) per garantire la temperatura desiderata all'ora programmata secondo il programma settimanale. Tale sistema di controllo automatico funziona in questo

modo Quando si avvia il termostato per la prima volta si misura il tempo che occorre all'impianto per raggiungere la temperatura impostata. Il termostato misura di nuovo questo tempo a ogni variazione di programma per compensare le variazioni della temperatura esterna e la sua influenza. Ora è possibile programmare il termostato senza dover impostare la temperatura in anticipo, poiché il termostato si regola automaticamente da solo.

CIr ALL: Reset alle impostazioni di fabbrica Tenere premuto il tasto (Ok) per 5 s per resettare le temperature di regolazione e i parametri personalizzati in questo menu alle impostazioni di fabbrica. Anche i

Attenzione: vengono resettati Accertarsi di avere tutti gli elementi necessari per

preparare l'impianto prima di usare questa funzione. Appare solo se la BT-DRF-02 è collegata a un ricevitore multizone.

CHAn-: numero delle zone collegate

10 Versione del software VErS

End: Uscita dal menu dei parametri 11

Premere il tasto (OK) per uscire dal menu dei parametri di installazione e tornare al normale funzionamento

# 6. Caratteristiche tecniche

| Temperatura d'esercizio:<br>Temperatura di spedizione e<br>stoccaggio: | Da 0 a 40 °C<br>Da -10 a +50 °C |  |  |  |  |
|------------------------------------------------------------------------|---------------------------------|--|--|--|--|
| Protezione elettrica                                                   | IP30                            |  |  |  |  |
| Categoria di installazione                                             | Classe II                       |  |  |  |  |
| Grado di inquinamento                                                  | 2                               |  |  |  |  |
| Precisione della temperatura                                           | 0,1 °C                          |  |  |  |  |
| Impostazione dell'intervallo                                           |                                 |  |  |  |  |
| della temperatura                                                      | Incrementi di 0,5 °C            |  |  |  |  |
| Modalità Comfort e                                                     |                                 |  |  |  |  |
| Temperatura Ridotta                                                    | Da 0,5 °C a 10 °C               |  |  |  |  |
| Vacanza (Antigelo)                                                     | Da 5 a 37 °C                    |  |  |  |  |
| limer                                                                  |                                 |  |  |  |  |
| Caratteristiche della                                                  | Banda proporzionale (PWM        |  |  |  |  |
| regolazione                                                            | 2 °C/10 min)                    |  |  |  |  |
|                                                                        | o Isteresi 0,5 °C               |  |  |  |  |
| Alimentazione elettrica                                                | 2 batterie alcaline AAA         |  |  |  |  |
| Vita utile                                                             | LR03 1,5 V ~2 anni              |  |  |  |  |
| Elementi di rilevamento:                                               |                                 |  |  |  |  |
| Sensore interno e esterno                                              |                                 |  |  |  |  |
| (optional)                                                             |                                 |  |  |  |  |
| Radiofreguenza                                                         | 868 MHz. <10 mW.                |  |  |  |  |
| Tradion of donied                                                      | Mostrato nel menu dei           |  |  |  |  |
| Versione del software                                                  | parametri. Vers XXX             |  |  |  |  |
|                                                                        | BT-M6Z02 RE                     |  |  |  |  |
|                                                                        | BT-FR02RF                       |  |  |  |  |
|                                                                        | BT-WR02RF/BT-WR02HC             |  |  |  |  |
|                                                                        | BT-PR02RF                       |  |  |  |  |
| Ricevitori compatibili                                                 | Altri ricevitori possono        |  |  |  |  |
|                                                                        | essere compatibili              |  |  |  |  |
|                                                                        | Controllare sul manuale di      |  |  |  |  |
|                                                                        | istruzioni del ricevitore.      |  |  |  |  |
| Direttive CE                                                           |                                 |  |  |  |  |
| Il prodotto è stato                                                    | R&IIE 1999/5/CE                 |  |  |  |  |
| progettato in conformità                                               | EMC 004/108/CE                  |  |  |  |  |
| alle Direttive europee                                                 | R0HS 2011/65/UE                 |  |  |  |  |
| Prodotto conforme a:                                                   | UE 811/2013 e 2010/30/UE        |  |  |  |  |
| Classificazione:                                                       | IV                              |  |  |  |  |
| Contributo:                                                            | (2%)                            |  |  |  |  |
| 7 Risoluzione dei problemi                                             |                                 |  |  |  |  |

II BT DRF-02 non si avvia.

batterie

oatterie

Controllare se l'adesivo protettivo

- Controllare l'orientamento delle

sulle batterie è stato rimosso.

- Controllare la capacità delle

| II LED del BT DRF-02 emette una luce rossa<br>lampeggiante.                                              |                                                                                                    |  |  |  |
|----------------------------------------------------------------------------------------------------|----------------------------------------------------------------------------------------------------|--|--|--|
| Problema ai<br>sensori                                                                                   | <ul> <li>Il logo lampeggia (sensore temperatura a pavimento).</li> <li>Contattare l'installatore o il rivenditore.</li> <li>Il logo lampeggia (sensore temperatura a pavimento).</li> <li>Controllare il collegamento del sensore.</li> <li>Scollegare il sensore e controllarlo con un ohmmetro. Il valore deve essere intorno ai 10 kOhm.</li> </ul> |  |  |  |
| Il livello delle<br>batterie è troppo<br>basso.                                                          | Il logo lampeggia (batterie).<br>- Sostituire le batterie.                                                                                                    |  |  |  |
| Problema alla<br>misurazione<br>dell'umidità (*)                                                         | Il logo lampeggia e il termostato<br>mostra "Err".<br>- Contattare l'installatore.                                                                                                    |  |  |  |
| II BT DRF-02 ser<br>riscaldamento o i                                                                    | nbra funzionare correttamente ma il<br>I raffreddamento mostrano problemi.                                                                                                    |  |  |  |
| Uscita                                                                                                   | Sul ricevitore:<br>- Controllare che il segnale RF venga<br>ricevuto correttamente.<br>- Controllare i collegamenti.<br>- Controllare l'alimentazione elettrica<br>dell'elemento riscaldante.<br>- Contattare l'installatore.                                                                                                    |  |  |  |
| Comunicazione<br>RF                                                                                      | <ul> <li>Controllare i seguenti punti:</li> <li>Il ricevitore deve essere collocato a<br/>una distanza minima di 50 cm da tutti<br/>gli altri dispositivi elettrici o wireless<br/>(GSM, Wi-Fi).</li> <li>Il ricevitore non deve essere fissato<br/>a parti metalliche o troppo vicino a<br/>tubi idraulici (in rame).</li> </ul>                      |  |  |  |
| Configurazione                                                                                           | Il logo lampeggia:<br>- La centralina (BT-CT02) invia una<br>richiesta di raffreddamento, ma il<br>termostato non lo consente (fare<br>riferimento al parametro 21 capitolo<br>8).                                                                                                    |  |  |  |
| Protezione<br>dall'umidità (*)                                                                           | Il logo lampeggia:<br>- La regolazione dell'umidità è attivata<br>(fare riferimento al parametro <b>34</b><br>capitolo 8).<br>- È stata rilevata la presenza di<br>condensa (fare riferimento al parametro<br><b>35</b> capitolo 8).                                                                                                    |  |  |  |
| Il BT DRF-02 sembra funzionare correttamente ma la temperatura nel locale è diversa da quella impostata. |                                                                                                    |  |  |  |
| Programma                                                                                                | <ul> <li>Provare a tarare il termostato (fare<br/>riferimento al parametro 04 nel menu<br/>Utente).</li> <li>Contattare l'installatore per<br/>controllare e regolare i parametri di<br/>regolazione con il sistema di</li> </ul>                                                                                                    |  |  |  |

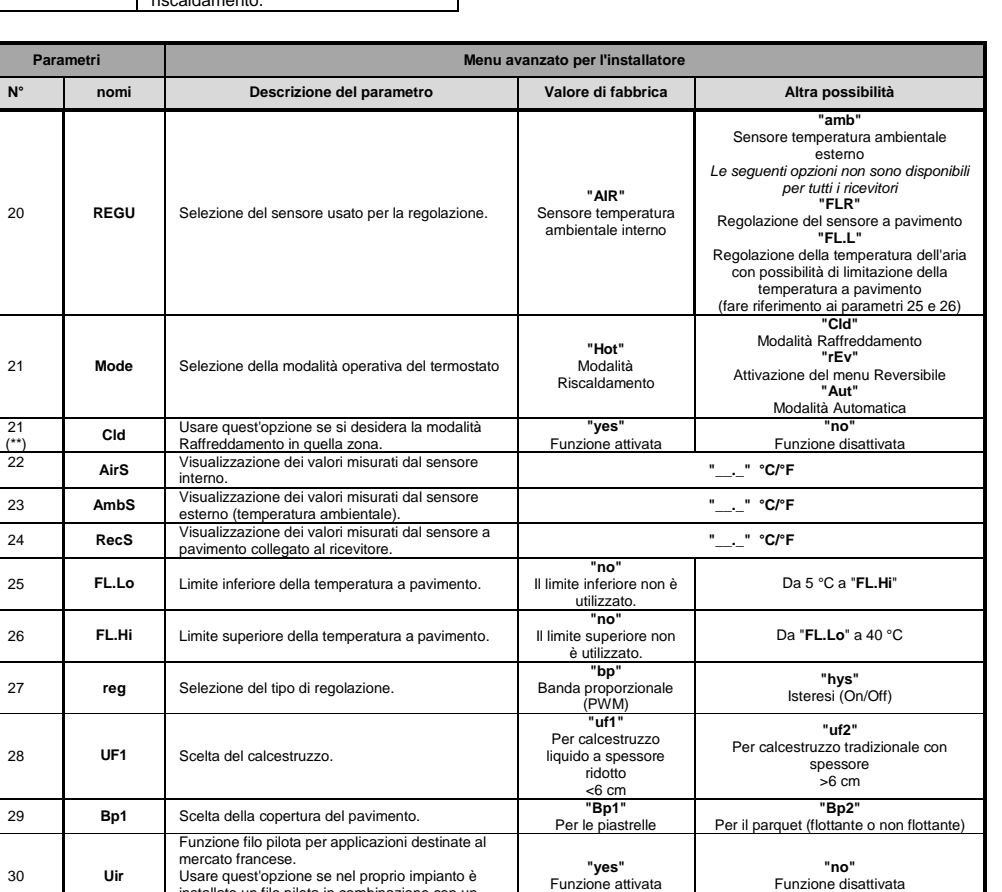

(ī rEGU

Appare la schermata con il primo parametro ("rEGU"). Una volta entrati nel menu, trovare il parametro da modificare con i tasti (◄) o (►).

- Usare i tasti (+) o (-) per modificare e confermare premendo il tasto (OK).

- Per uscire dal menu dei parametri, scegliere il parametro "End" e premere il tasto (OK).

Problema alle

batterie

principale. Questa "funzione di scorrimento" è disponibile solo sulla schermata principale:

Premendo il tasto appaiono in ordine:

1/ La temperatura impostata seguita dal termostato.

2/ La temperatura ambientale.

3/ Se il sensore esterno è collegato: la temperatura esterna. 4/ La percentuale di umidità (\*).

#### Osservazioni:

Fare riferimento al capitolo 1.2 per i significati delle icone.

- Se il parametro "Sen" è impostato su "Air" (fare riferimento al capitolo 8), il sensore remoto viene usato come sensore esterno.

## 5. Menu dei parametri

Il termostato ha un menu dei parametri. Per accedere a questo menu, tenere premuto il tasto Modifica (•) per 5 secondi. A questo punto appare il menu dei parametri e lo schermo mostra il primo parametro

| 32    | MAX     | Valore massimo dell'intervallo delle impostazioni.                                                                                  | 37,0 °C                                           | Da 20 °C a 37 °C                    |
|-------|---------|----------------------------------------------------------------------------------------------------|---------------------------------------------------|-------------------------------------|
| 33    | Uin     | Rilevamento automatico di finestra aperta.<br>(fare riferimento al capitolo 4.2)                                                    | <b>"yes"</b><br>Funzione attivata                 | <b>"no"</b><br>Funzione disattivata |
| 34(*) | rH      | Valore dell'umidità impostata in percentuale                                                                                        | 55%                                               | Da 0% ("no") a 100%                 |
| 35(*) | dEv     | Funzione Anticondensa<br>Quando si rileva condensa, il sistema di<br>raffreddamento si arresta e/o si attiva il<br>deumidificatore. | <b>"yes"</b><br>Funzione attivata                 | <b>"no"</b><br>Funzione disattivata |
| 36    | Cir EEp | Tutti i parametri saranno ricaricati con i valori di<br>fabbrica.                                                                   | Premere il tasto <b>(OK)</b> per qualche secondo. |                                     |
| 37    | End     | Per uscire dal menu dell'installatore                                                                                               | Premere (OK) per uscire.                          |                                     |

5,0 °C

30

31

Uir

min

(\*): per la versione con sensore di umidità (\*\*): per termostati collegati a una centralina (BT-CT02) o con BT-M6Z02 RF

Usare quest'opzione se nel proprio impianto è

installato un filo pilota in combinazione con un

Valore minimo dell'intervallo delle impostazioni

dispositivo di risparmio energetico.

http://www.wattselectronics.com

### PPLIMW15382Ba

Funzione disattivata

Da 5 °C a 15 °C